# 1. LINE WORKS Developer Consoleを開く

https://dev.worksmobile.com/jp/console/openapi/v2/app/list/view

### 2. Bot一覧にて対象のBotを選択する

| LINE WORKS Developer Console |                                                                              |  |  |  |
|------------------------------|------------------------------------------------------------------------------|--|--|--|
| Console                      |                                                                              |  |  |  |
| API                          | Bot                                                                          |  |  |  |
| Bot                          |                                                                              |  |  |  |
| 組織連携                         | Bot名 <ul> <li>検索条件を入力</li> </ul>                                             |  |  |  |
| API Statistics               |                                                                              |  |  |  |
| SSO                          | 登録されたBot 74個                                                                 |  |  |  |
| SAML Apps                    |                                                                              |  |  |  |
| IPT                          | マジネコウホート用<br>受付クラウドシステム ラクネコからのメッセージをお知らせします<br>ID 7603832 「サービス中   コールセンター2 |  |  |  |

# 3. 画面下部の「修正」を押下する

Callback URLの始まりが「https://l9jgam8b27」であれば更新が必要なため、「修正」を押下する

| Callback URL |     | Botに送信可能なタイプ<br>テキスト           |
|--------------|-----|--------------------------------|
| Botポリシー      |     | 組織/グループ/1:Nトークに招待可             |
| 「管理者」        | 主担当 | <u>コールセンター2</u> (cc2@rakuneko) |
| 부산권]         | 副担当 | 未設定                            |

# 4. Callback URLを変更して「保存」を押下する

• 「I9jgam8b27」の部分を「t5wvtyxur2」に変更し、保存を押下する

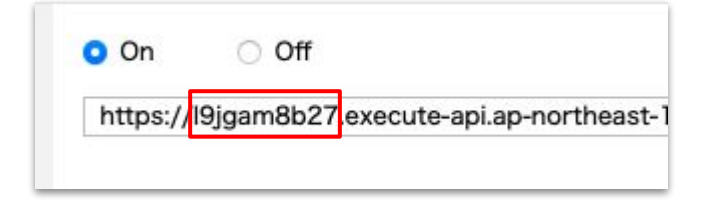

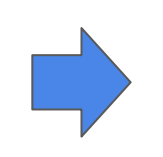

| On O     | ⊖ Off       |                            |
|----------|-------------|----------------------------|
| https:// | ′t5wvtyxur2 | execute-api.ap-northeast-1 |

#### 5. LINE WORKSへの通知を確認する

• 「対応します」「他の人に対応を依頼」ボタンを押下し、 それぞれのアクションが実行されることを確認する